# • Configuring RIP in Packet Tracer:

## 1. Build the network topology.

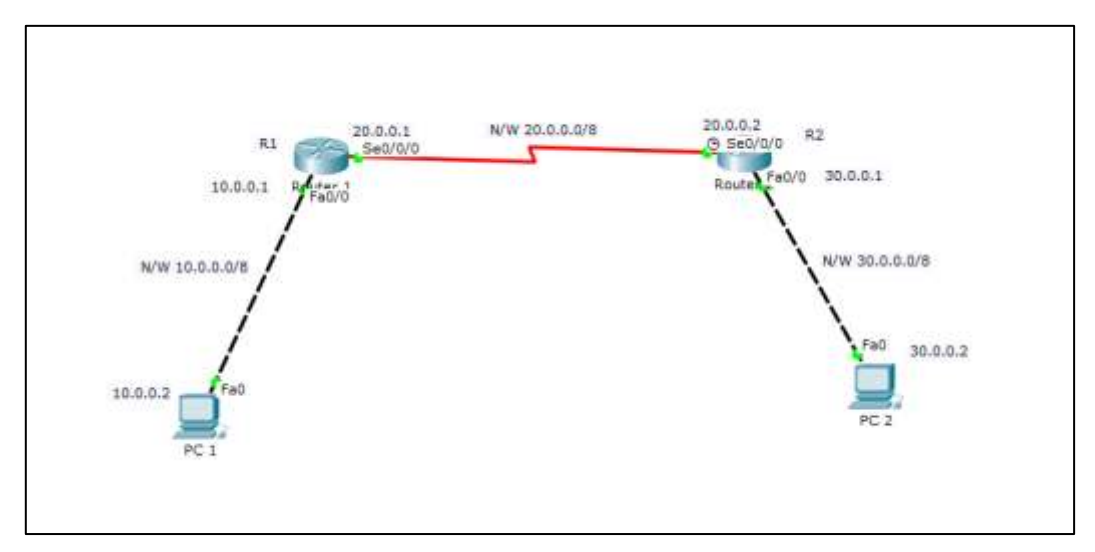

# 2. Configure IP addresses on the PCs and the routers.

Router 1:

R1(config)#

R1(config)#int fa0/0

R1(config-if)#ip address 10.0.0.1 255.0.0.0

R1(config-if)#no shut

R1(config-if)#

R1(config-if)#int serial 0/0/0

R1(config-if)#ip add 20.0.0.1 255.0.0.0

R1(config-if)#no shut

Router 2: R2(config)# R2(config)#int fa0/0 R2(config-if)#ip add 30.0.0.1 255.0.0.0 R2(config-if)#no shut R2(config-if)# R2(config-if)#int serial 0/0/0 R2(config-if)#ip add 20.0.0.2 255.0.0.0 R2(config-if)#no shut

### **IP configuration on PCs**

Click PC->Desktop->IP Configuration. On each PC assign these addresses: PC1: IP address: 10.0.0.2 Subnet mask 255.0.0.0 Default Gateway 10.0.0.1 PC2: IP address: 30.0.0.2 Subnet mask 255.0.0.0 Default Gateway 30.0.0.1

### 3. Configure RIPv2 on the routers

Router 1

R1(config)#

R1(config)#router rip

R1(config-router)#version 2

R1(config-router)#network 10.0.0.0

R1(config-router)#network 20.0.0.0

Router 2

R2(config)#

R2(config)#router rip

R2(config-router)#version 2

R2(config-router)#network 20.0.0.0

R2(config-router)#network 30.0.0.0

As you can see, to configure rip on each router, we enable enable RIP using *router rip* command then advertise the networks directly connected to the router interfaces using *network* command.

#### 4. We'll now verify RIP configuration.

To verify that RIP is in deed advertising routes, we can use the *show ip route* command on R1.

```
R1#
R1#show ip route
Codes: C - connected, S - static, I - IGRP, R - RIP, M - mobile,
B - BGP
      D - EIGRP, EX - EIGRP external, O - OSPF, IA - OSPF inter
area
      N1 - OSPF NSSA external type 1, N2 - OSPF NSSA external
type 2
      E1 - OSPF external type 1, E2 - OSPF external type 2, E -
EGP
       i - IS-IS, L1 - IS-IS level-1, L2 - IS-IS level-2, ia -
IS-IS inter area
       * - candidate default, U - per-user static route, o - ODR
       P - periodic downloaded static route
Gateway of last resort is not set
С
     10.0.0.0/8 is directly connected, FastEthernet0/0
С
     20.0.0.0/8 is directly connected, Serial0/0/0
R
    30.0.0.0/8 [120/1] via 20.0.0.2, 00:00:17, Serial0/0/0
```

You can see that R1 has learned about the 30.0.0/8 network. The letter R indicates that the route was learned using RIP.

To specifically display routes learnt through RIP use *show ip route rip* command on the router.

Now lets Ping PC2 from PC1 to further confirm that connectivity is really established between the two subnets.

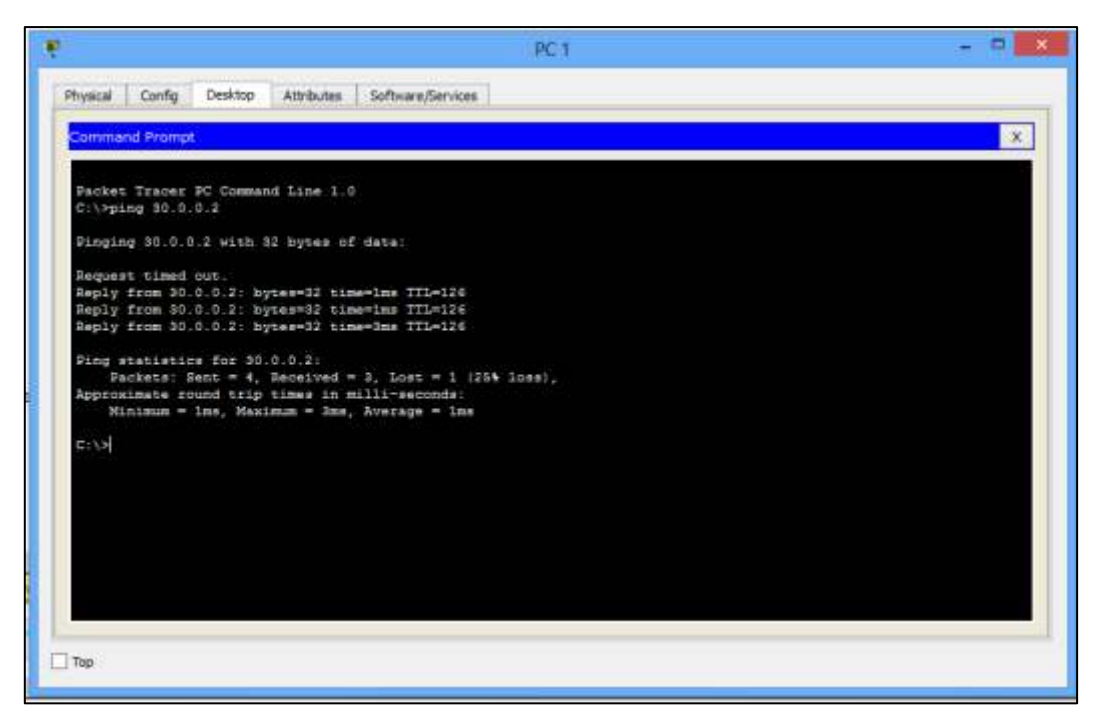

Ping test succeeded.

### • BGP configuration:

Step 1:Draw BGP Topology Diagram.

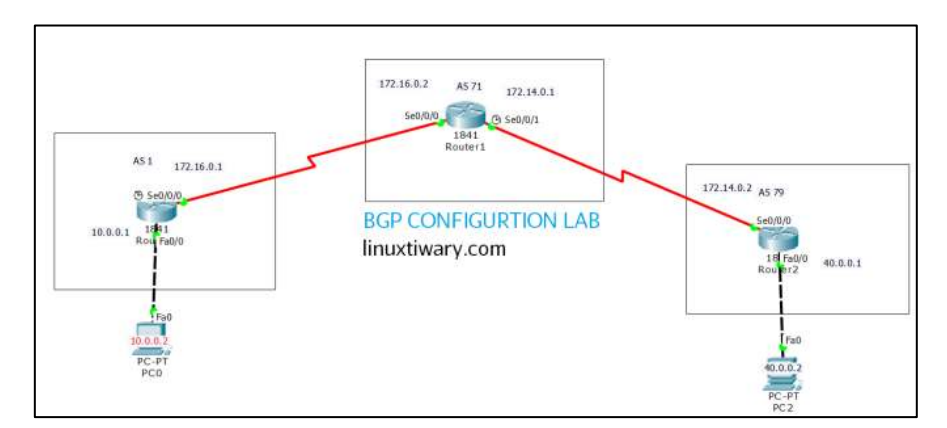

### Step 2: Assign ip address on each device as mentioned in Diagram.

| -                    |                         | 1 [              | -                    |                          |  |
|----------------------|-------------------------|------------------|----------------------|--------------------------|--|
| et PC0               | - 0                     |                  | PC2                  | - 0                      |  |
| Physical Config Desk | top Custom Interface    |                  | Physical Config Desi | ctop Custom Interface    |  |
|                      |                         |                  |                      |                          |  |
| IP Configuratio      | n X                     | LP Configuration |                      |                          |  |
| IP Configuration     |                         |                  | IP Configuration     |                          |  |
| O DHCP               |                         |                  | O DHCP               | Static                   |  |
| IP Address           | 10.0.0.2                |                  | IP Address           | 40.0.0.2                 |  |
| Subnet Mask          | 255.0.0.0               |                  | Subnet Mask          | 255.0.0.0                |  |
| Default Gateway      | 10.0.0.1                |                  | Default Gateway      | 40.0.0.1                 |  |
| DNS Server           |                         |                  | DNS Server           |                          |  |
| IPv6 Configuration   |                         |                  | IPv6 Configuration   |                          |  |
| O DHCP O Auto Con    | fig 🖲 Static            |                  | O DHCP O Auto Cor    | nfig 🖲 Static            |  |
| IPv6 Address         | /                       |                  | IPv6 Address         |                          |  |
| Link Local Address   | FE80::201:C7FF:FE54:466 |                  | Link Local Address   | FE80::20A:F3FF:FE25:3462 |  |
| IPv6 Gateway         |                         |                  | IPv6 Gateway         |                          |  |
| IPv6 DNS Server      |                         |                  | IPv6 DNS Server      |                          |  |

### **Step 3: bgp configuration on Router R1:**

- R1(config)#router bgp 1
- R1(config-router)#neighbor 172.16.0.2 remote-as 71
- R1(config-router)#network 10.0.0.0 mask 255.0.0.0
- R1(config-router)#exit
- R1(config)#do write
- Building configuration...[OK]
- R1(config)#

### Step 4: bgp configuration on Router R2:

R2(config)#router bgp 71 R2(config-router)#neighbor 172.16.0.1 remote-as 1 R2(config-router)#neighbor 172.14.0.2 remote-as 79 R2(config-router)#network 40.0.0.0 mask 255.0.0.0 R2(config-router)#exit R2(config)#do write Building configuration...[OK] R2(config)#

## **Step 5: bgp configuration on Router R3:**

R3(config)#router bgp 79

R3(config-router)#neighbor 172.14.0.1 remote-as 71

R3(config-router)#network 40.0.0.0 mask 255.0.0.0

R3(config-router)#exit

R3(config)#do write

Building configuration...[OK

R3(config)#

- OSPF configuration.
- **1. Build the network topology.**

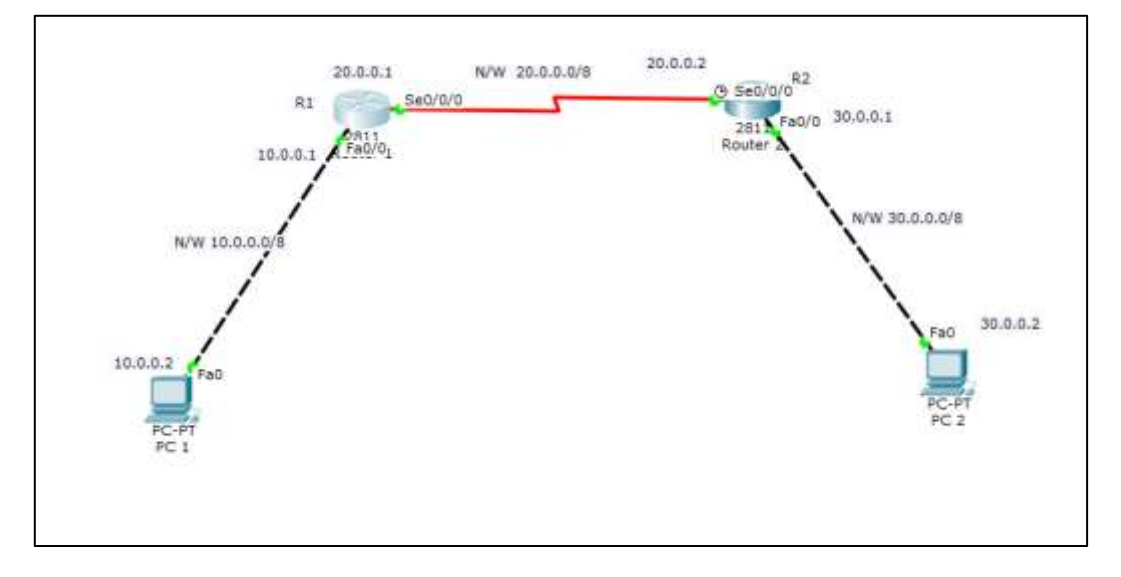

# 2.Configure IP addresses on PCs and router interfaces.

## **Router 1**

R1(config)#int fa 0/0 R1(config-if)#ip add 10.0.0.1 255.0.0.0 R1(config-if)#no shut R1(config-if)# R1(config-if)#int serial 0/0/0 R1(config-if)#ip add 20.0.0.1 255.0.0.0 R1(config-if)#no shut **Router 2** R2(config-if)#int fa0/0 R2(config-if)#ip add 30.0.0.1 255.0.0.0 R2(config-if)#no shut R2(config-if)# R2(config-if)#int serial0/0/0 R2(config-if)#ip address 20.0.0.2 255.0.0.0 R2(config-if)#no shut Now do IP configurations for the PCs.

PC1 IP add 10.0.0.2 Subnet mask 255.0.0.0 Default gateway 10.0.0.1

PC2 IP add 30.0.0.2 Subnet mask 255.0.0.0 Default gateway 30.0.0.1

## **3.** Configure OSPF on the routers.

The configuration is pretty simple and requires only two major steps:

1. Enable OSPF on a router using the *router ospf PROCESS\_ID* in the global configuration mode.

2.Define on which interfaces OSPF will run and what networks will be advertised using *network IP\_ADDRESS\_WILCARD\_MASK\_AREA* command in the OSPF configuration mode.

# Router 1

R1(config)#

```
R1(config)#router ospf 1
```

R1(config-router)#network 10.0.0.0 0.255.255.255 area 0

R1(config-router)#network 20.0.0.0 0.255.255.255 area 0

#### Router 2

R2(config)#

R2(config)#router ospf 2

R2(config-router)#network 20.0.00 0.255.255.255 area 0

R2(config-router)#network 30.0.00 0.255.255.255 area 0

#### 4. Verify OSPF configuration

First, let's verify that the routers have established a neighbor relationship by typing the *show ip ospf neighbor* command on **R1**:

```
R1#
R1#show ip ospf neighbor
Neighbor ID Pri State Dead Time Address
Interface
30.0.0.1 0 FULL/ - 00:00:30 20.0.0.2
Serial0/0/0
```

Next, to verify that R1 has learnt the route to 30.0.0.0/8 network, we'll use *show ip route ospf* command on **R1**:

```
R1#
R1#show ip route ospf
O 30.0.0.0 [110/65] via 20.0.0.2, 00:20:50, Serial0/0/0
```

Note that the letter **O** indicates OSPF routes.

Lastly, verify connectivity. Ping PC2 from PC1. Ping should be successful.

|                                                        | PC 1                                           | - 0 |
|--------------------------------------------------------|------------------------------------------------|-----|
| Physical Config Desktop                                | stributes Software/Services                    |     |
| Command Prompt                                         |                                                | x   |
|                                                        |                                                |     |
| C:\>ping 30.0.0.2                                      | Line 1,0                                       |     |
| Pinging 80.0.0.2 with 82                               | bytes of data:                                 |     |
| Request timed out.                                     |                                                |     |
| Reply from 30.0.0.2: byte<br>Reply from 30.0.0.2: byte | a=37 time=ims TTL=128<br>s=32 time=ims TTL=126 |     |
| Reply from 30.0.0.2: byte                              | s=32 time=3ms TTL=126                          |     |
| Ping statistics for 30.0<br>Packets: Sent = 4, Se      | 0.2:<br>ceived = 3. Lost = 1 (25% loss).       |     |
| Approximate round trip to                              | mes in milli-seconds:                          |     |
|                                                        |                                                |     |
| -: V1                                                  |                                                |     |
|                                                        |                                                |     |
|                                                        |                                                |     |
|                                                        |                                                |     |
|                                                        |                                                |     |
|                                                        |                                                |     |
| 15m                                                    |                                                |     |
|                                                        |                                                |     |